## Maak je eigen "Handtekening" voor op jouw foto's.

Voor diegenen die niet beschikken over programma's zoals "Lightroom", "Capture One"o.i.d. kunnen middels het programma "Paint", wat standaard bij Microsoft Windows wordt geleverd, toch een handtekening maken en toevoegen aan hun foto's. Of er voor Apple gebruikers ook iets dergelijks bestaat weet ik niet.

De onderstaande beschrijving is gebaseerd op de "Paint" versie die ik middels "Windows 11" op mijn laptop ter beschikking heb, of e.e.a. ook werkt op oudere versies kan ik niet beoordelen.

## Aanmaken handtekening

Breedte:

250

Hoogte:

100

Start "Paint" en ga via bestand naar afbeeldingseigenschappen en maak een zogenaamde canvas aan, in het voorbeeld maak ik een canvas aan van 250x100 pixels.

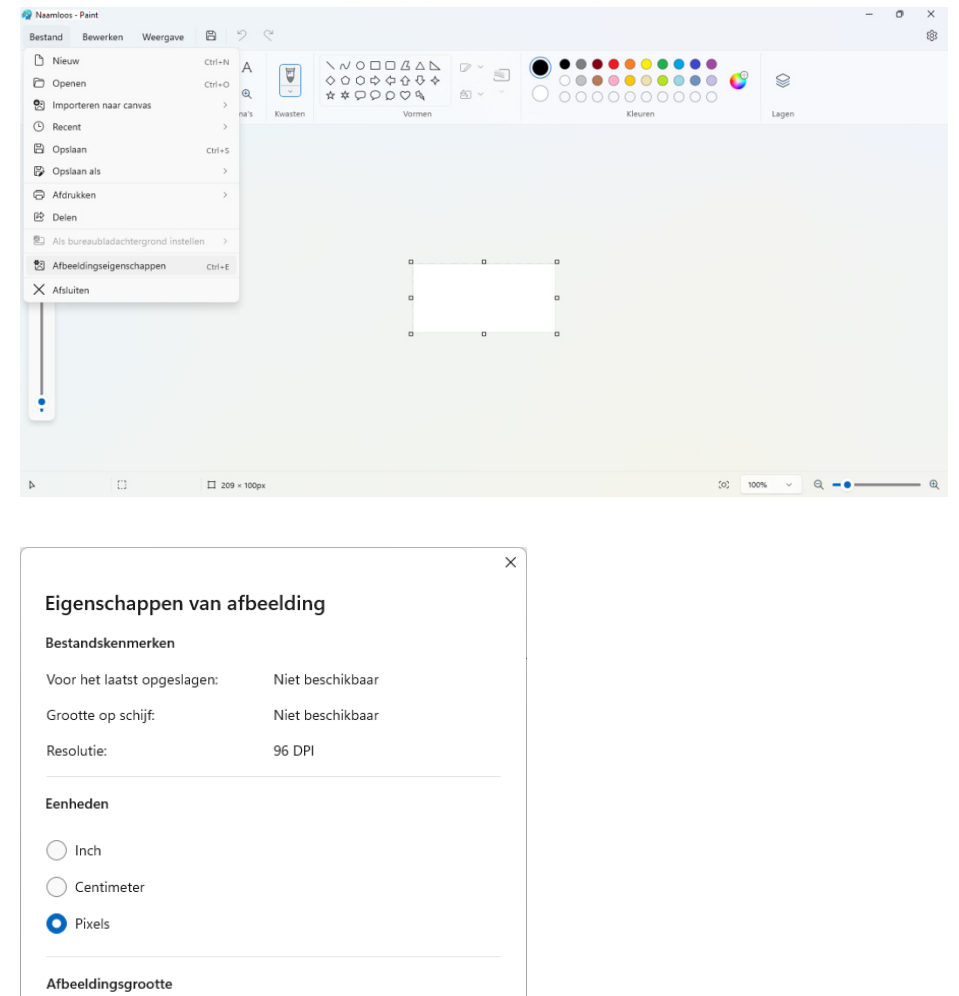

Standaard

Annuleren

Klik vervolgens op "Lagen" rechtsboven, klik met de rechter muistoets op het onderste vierkantje en wijzig de kleur in een licht grijze tint, dit i.v.m. lichte tekstkleuren qua contrast.

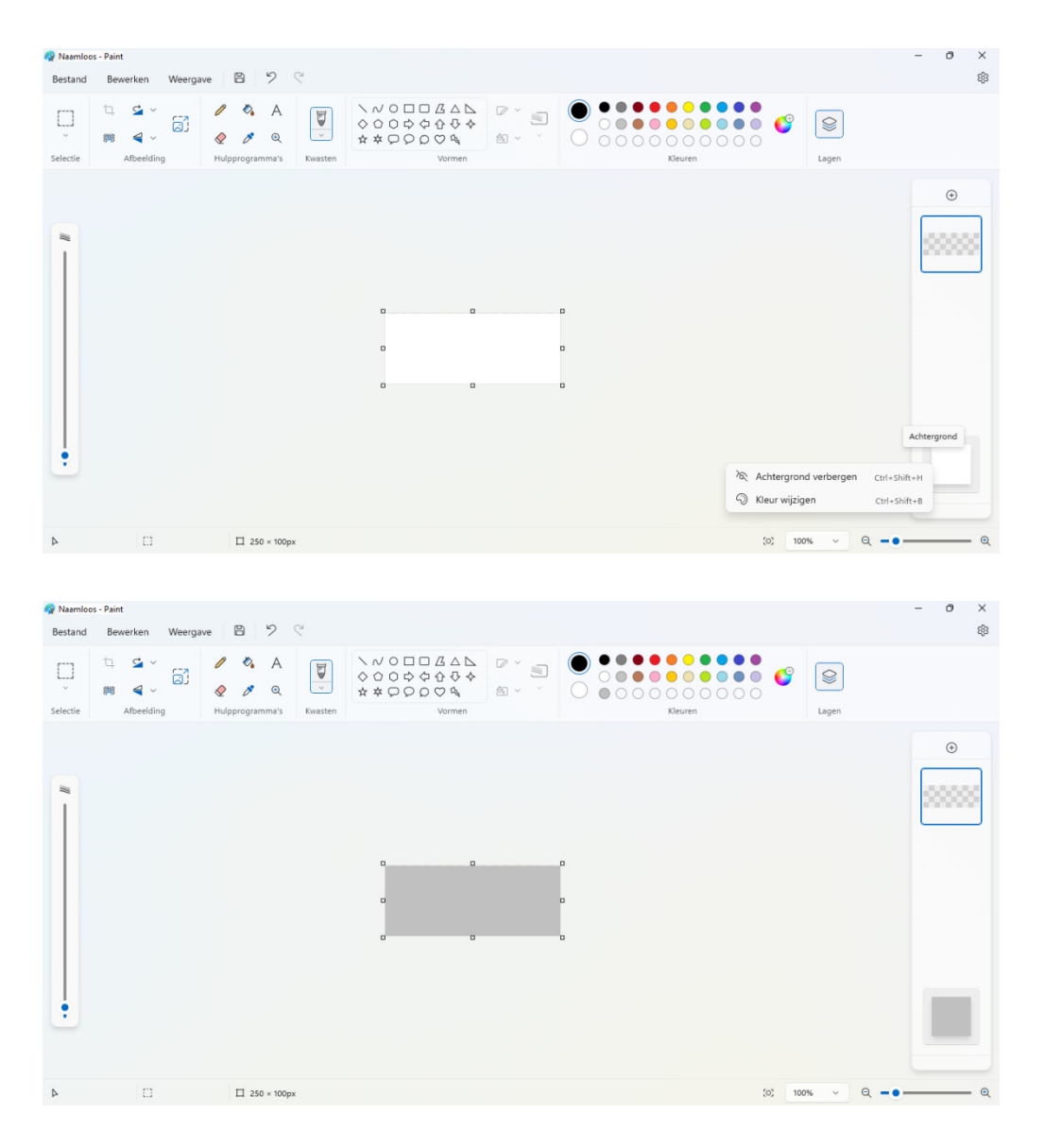

Kies bij de "A" in de balk voor een lettertype en zet de grootte op b.v. 22 en kies een kleur voor jouw tekst.

Klik nu met jou cursor in de linkerzijde van het canvas zodat er een invoerveld opent waarin je jou tekst kunt invoeren.

| 🏘 Naamloo    | is - Paint       | <b>B</b> 5                          | 0       |                |                                                                                                    |       | - | - 0 | ×   |
|--------------|------------------|-------------------------------------|---------|----------------|----------------------------------------------------------------------------------------------------|-------|---|-----|-----|
| Bestand<br>U | Bewerken Weergan | Ve C A<br>A<br>A<br>Hulpprogramma's | Kwasten | \              | Image: Constraint of the second second sec | Lagen |   |     | 223 |
|              |                  | Brush Scrip                         | pt MT   | ✓ 22 ✓ B I U S | E = - C Opvulling voor achtergrond                                                                                                    | 4     |   | •   |     |
|              |                  |                                     |         |                |                                                                                                    |       |   |     |     |

Je kunt de tekst nog enigszins verschuiven door de kleine vierkantjes te verschuiven. Sla het bestand vervolgens op, ik heb voor bestandstype "PNG" gekozen en geef het een naam die refereert naar de kleur van de tekst b.v. "Handtekening\_zwart" Herhaal het bovenstaande voor elke kleur die jij zou willen gebruiken voor jouw tekst.

Open nu een foto die jij wilt voorzien van een handtekening in een 2<sup>e</sup> sessie van Paint, dus naast de sessie waar jij je handtekening hebt staan.

Ga naar de handtekening en kies bij Selectie voor "Alles selecteren".

| 🙀 Fotoclub_zwart - Paint<br>Bestand Bewerken Weergaw                                                                                                    | a   B   ⊅ . ℃                                                                       | - o ×<br>® |
|----------------------------------------------------------------------------------------------------|-------------------------------------------------------------------------------------|------------|
| □ Sechthoek                                                                                                    |                                                                                     |            |
| <ul> <li>Vrije vorm</li> <li>器 Alles selecteren Cri+A</li> <li>Selectie omkeren</li> <li>Transparante selectie</li> <li>☑ Verwijderen Delete</li> </ul> | Brush Script MT ♥ 22 ♥ B I U & = = = Opwilling voor achtergrond<br>7otoclub Stroiak |            |
| 0 4                                                                                                    | □ 250 × 100px 🖄 Grootte: 2.2kB (0) 100% 🗸 (1                                        | Q -• - • Q |

Klik met je rechter muistoets op het canvas en selecteer kopiëren.

| 🏘 Fotoclub | zwart - Paint                   |                 |               |                                                          |      | 🐰 Knippen                 | Ctrl+X       |        |        | - 0 ×          |
|------------|---------------------------------|-----------------|---------------|----------------------------------------------------------|------|---------------------------|--------------|--------|--------|----------------|
| Bestand    | Bestand Bewerken Weergave 🖹 🎾 🤆 |                 |               |                                                          |      | C Kopiëren                | Ctrl+C       |        |        | £93            |
|            | t, ⊈ `<br>≋ ∢ ` <sup>⊘</sup>    | 0 🗞 A           | 5             | NODDGAL                                                  |      | D Plakken                 | Ctrl+V       |        |        |                |
| <u> </u>   |                                 | 🥏 🤌 Q           | , U           | \$ \$ \$ \$ \$ \$ \$ \$ \$ \$ \$ \$ \$ \$ \$ \$ \$ \$ \$ | ġĘ,  | Zichtbare lagen kopiëren  | Ctrl+Shift+C |        |        |                |
| Selectie   | Afbeelding                      | Hulpprogramma's | Kwasten       | Vormen                                                   |      | 🗘 Bijsnijden              | Ctrl+Shift+X |        | Lagen  |                |
|            |                                 |                 |               |                                                          |      | Alles selecteren          | Ctrl+A       |        |        |                |
|            |                                 |                 |               |                                                          |      | Selectie omkeren          |              |        |        | ÷              |
|            |                                 |                 |               |                                                          |      | 🗊 Verwijderen             | Delete       |        |        |                |
|            |                                 |                 |               |                                                          |      | 🟁 Achtergrond verwijderen |              |        |        | Printed Street |
|            |                                 |                 |               |                                                          |      | 🖄 Draaien                 | >            |        |        |                |
|            |                                 |                 |               |                                                          |      | Spiegelen                 | >            |        |        |                |
|            |                                 |                 | DDD           |                                                          |      | Formaat wijzigen          | Ctrl+W       |        |        |                |
|            |                                 |                 | Fotoclub Stro |                                                          | Stra | Kleuren omkeren o         | Ctrl+Shift+I |        |        |                |
|            |                                 |                 |               | 00.                                                      |      |                           |              |        |        |                |
|            |                                 |                 |               |                                                          |      |                           |              |        |        |                |
| 4          | () 250 × 100pt                  | × П 250 × 100р  | × B           | Grootte: 2.2kB                                           |      |                           |              | (0) 10 | 0% ~ Q | -•— @          |

Ga nu naar de "Paint" sessie waar jou foto zich bevindt en zoek een locatie waar jij jou handtekening wilt hebben.

Klik nu op bewerken en plakken, jou handtekening verschijnt linksboven en is nu te verplaatsen en eventueel qua grootte aan te passen.

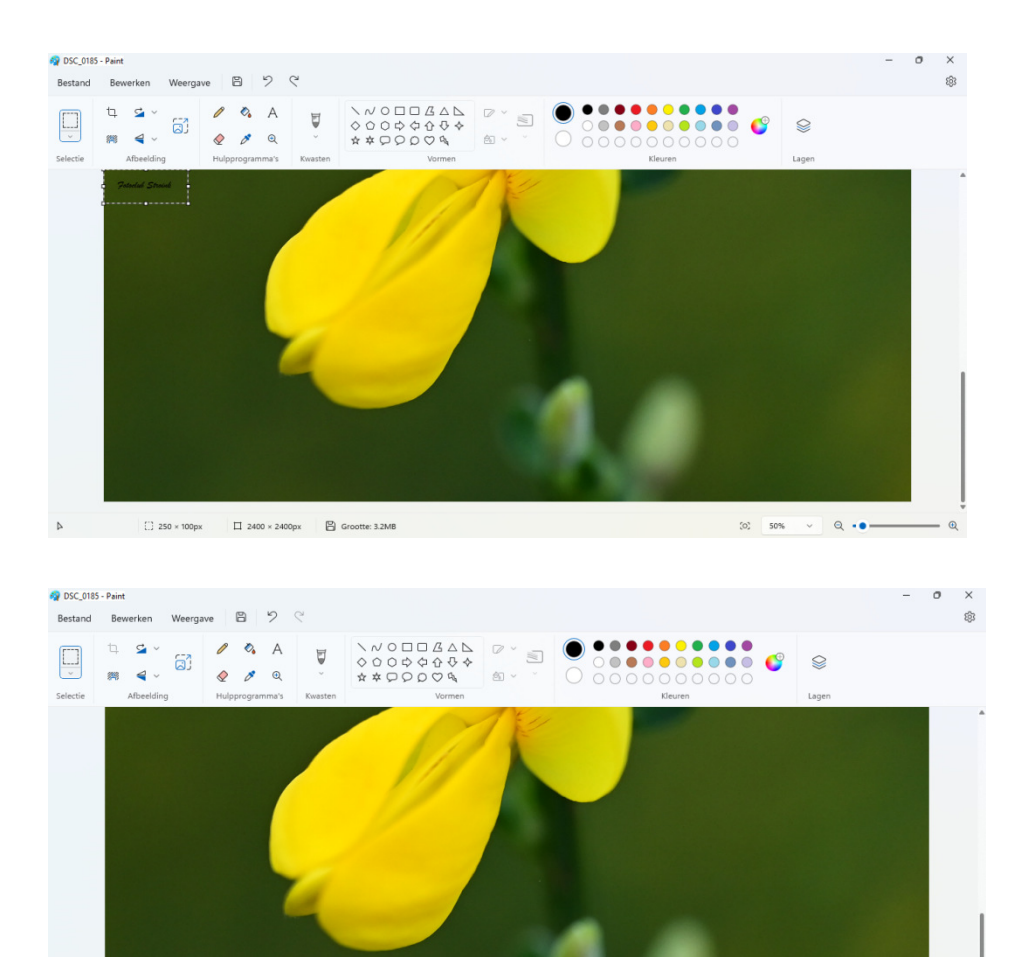

Q ..

▶ 2003, 2048px ① □ 2400 × 2400px 🛛

Sla de aangepaste foto nu op of je kunt eerst het resultaat bekijken in "Paint" door op weergave en volledig scherm te klikken.

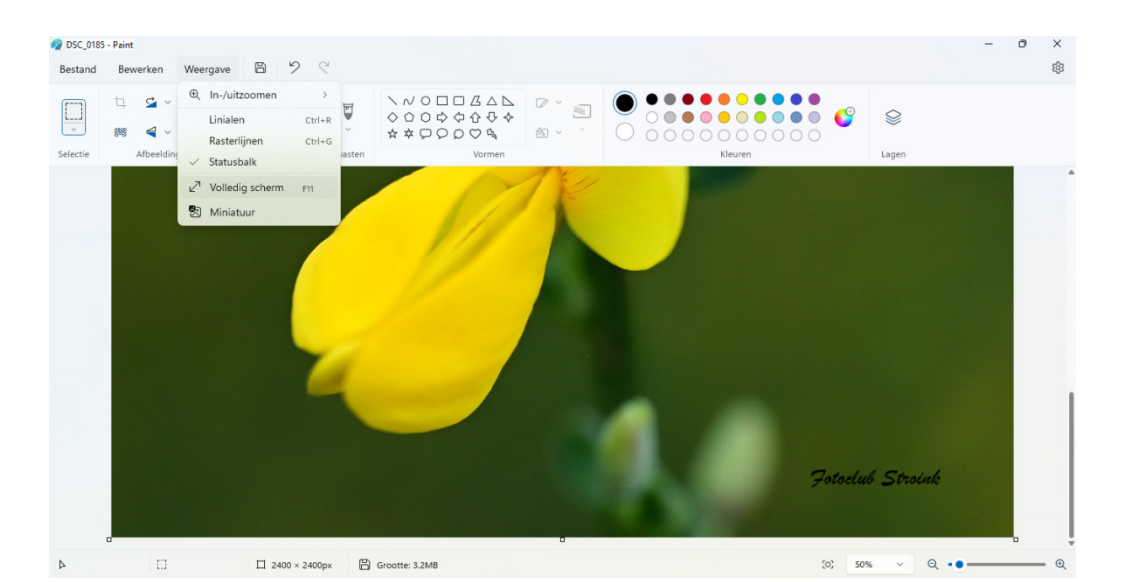

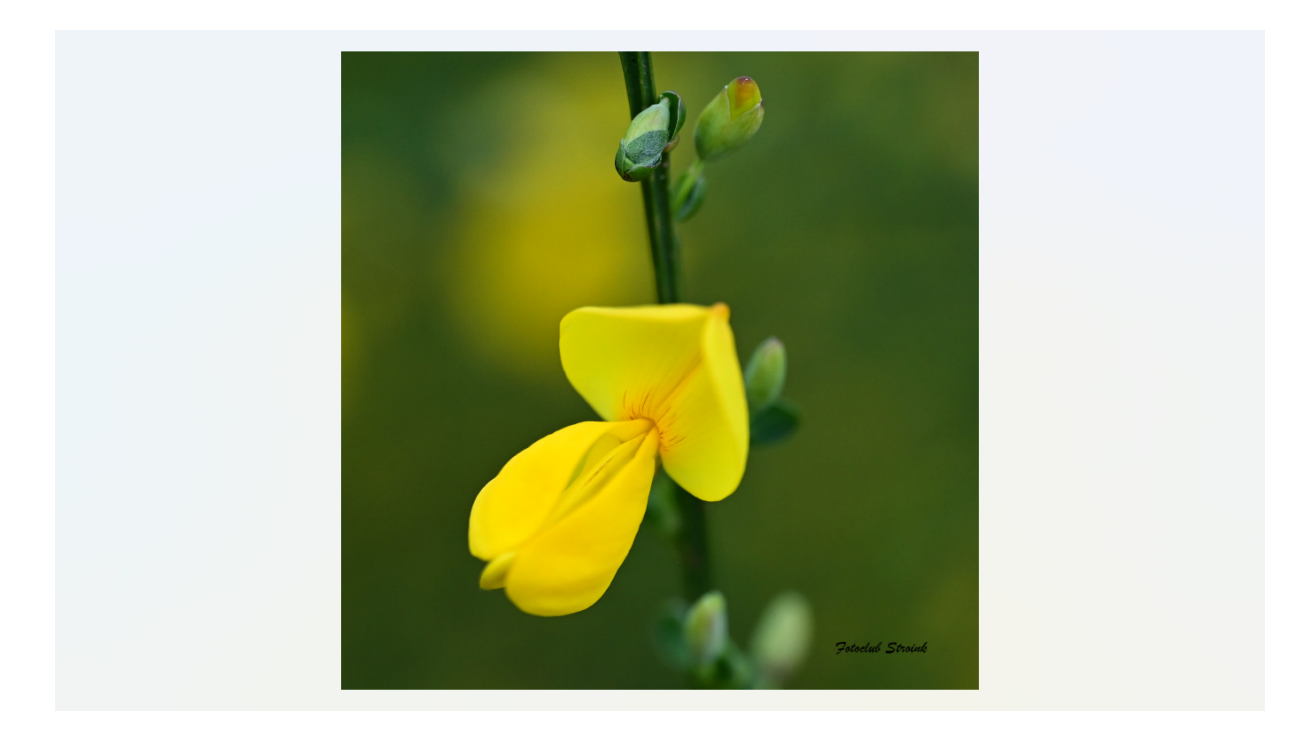

Ik hoop hierbij een mooie bijdrage te hebben geleverd aan onze fotoclub. Mochten er vragen zijn dan verneem ik deze graag.

Het staat een ieder dus vrij om te experimenteren met canvas groottes en kleuren. Mocht je geen geschikt lettertype kunnen vinden dan kun je op internet voldoende gratis lettertypes vinden die je binnen Windows kunt importeren, maar goed dit is alweer een ander topic.

Mvgr, Carol Bruggeman